群馬県アーチェリー協会の最新のホームページが表示できない

◇原 因

パソコン内に蓄積のキャッシュを表示しているために古い情報のままになっている。

◇対 策

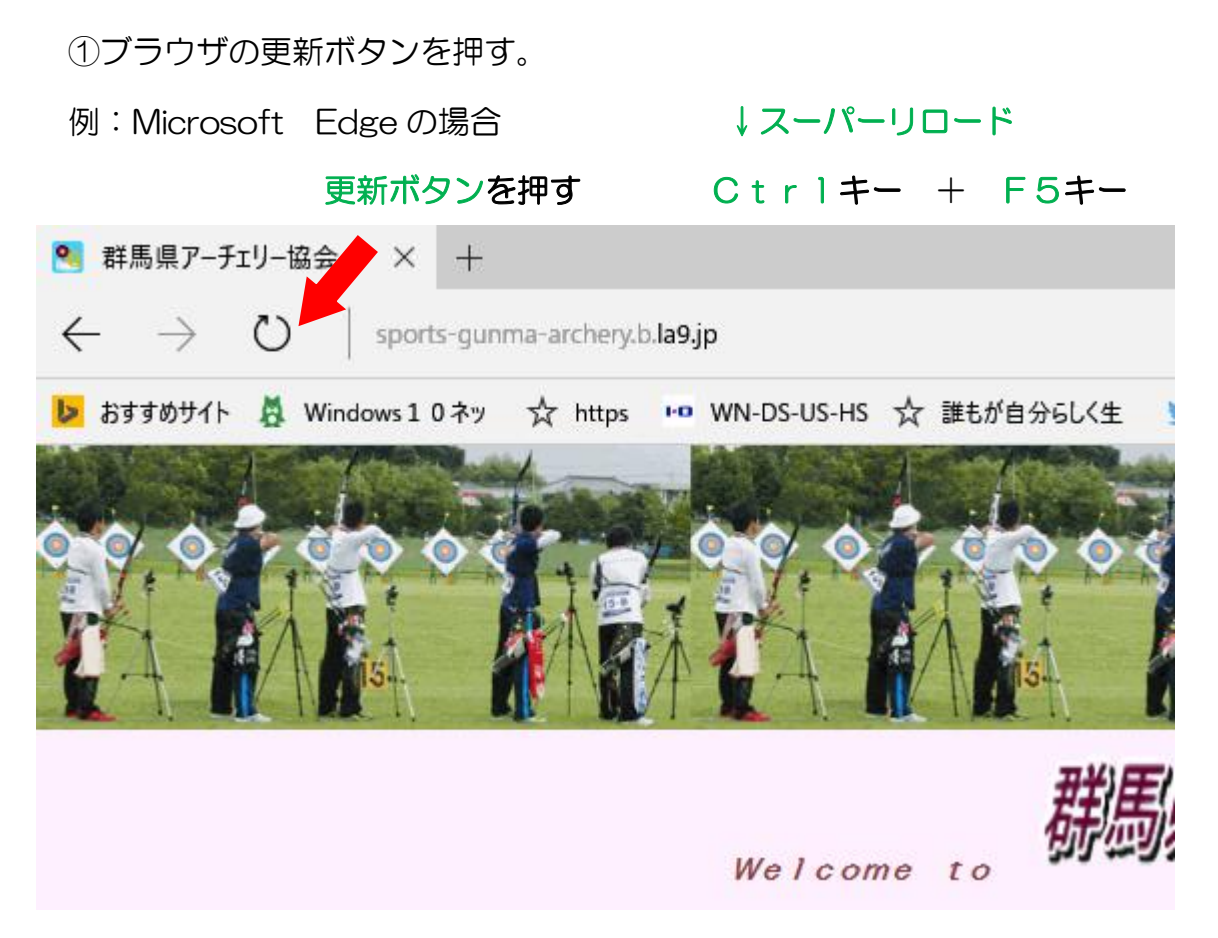

- ②ブラウザの更新ボタンを押しても改善されない場合には、パソコン内のキャッシュを 削除する。
- ※一般的にブラウザのトラブルを防ぐには、定期的にブラウザのキャッシュを削除する ことが必要です。(インターネットー時ファイルを削除します)
- 例:Microsoft Edgeの場合の手順
  - a. ブラウザの右上の・・・(設定ボタン)をクリック。
  - b. 開いたメニューから <sup>②</sup> 設定 をクリック。
  - c. 開いたメニューから <sup>合</sup> をクリック。
  - d. 開いたメニューから クリアするデータの選択 をクリック。
  - e. 開いたメニューからキャッシュデータにチェックし クリア をクリック。

▽ブラウザの右上の・・・(設定ボタン)をクリックし、メニューを開く。

|                         | -            | ٥        | ×     |
|-------------------------|--------------|----------|-------|
| □ ☆                     | \$≡ &        | Ø        |       |
| □ 新しいウィンドウ              |              | Ctr      | l+N   |
| 🖾 新しい InPrivate ウィン     | <b>ドウ</b> Ct | trl+Shif | t+P   |
| 拡大                      | — 100%       | +        | 2     |
| ☆ お気に入り                 |              | Ct       | trl+l |
| 띁 リーディング リスト            |              | Ctrl     | +M    |
| ① 履歴                    |              | Ctr      | I+H   |
|                         |              | Ct       | rl+J  |
|                         |              |          |       |
| ツール バーに表示               |              |          | >     |
| 合 印刷                    |              | Ctr      | l+P   |
| ▶ ページ内の検索               |              | Ct       | rl+F  |
| A <sup>®</sup> 音声で読み上げる | Ct           | rl+Shif  | t+G   |
| -口 タスク バーにこの項目を         | ピン留めする       |          |       |
| その他のツール                 |              |          | >     |
| ◎ 設定                    |              |          |       |
| ? ヘルプとフォージビック           |              |          | >     |
| •                       |              |          |       |

▽開いたメニューから ◎ 設定 をクリック。

| < | プライバシーとセキュリティ ↔                                                                                                    |
|---|----------------------------------------------------------------------------------------------------|
|   | 閲覧データ<br>機能によっては、データをデバイスに保存したり、閲覧時の<br>使用感の向上に役立てるためにデータを Microsoft に送<br>伝、こりする場合があります<br><u>Microsoft のプライバシーの詳細</u> |
|   | 閲覧データのクリア<br>Cookie、履歴、パスワード、その他のデータを含みます                                                                               |
|   |                                                                                                    |
|   | COOKIE 27077040                                                                                                    |

クリアするデータの選択 をクリック

▽開いたメニューから クリア をクリック。

| < | « 閲覧データの消去                                                                                                    |                                                           |
|---|----------------------------------------------------------------------------------------------------|-----------------------------------------------------------|
|   | <ul> <li>□ 閲覧の履歴</li> <li>□ Cookie と保存済みの Web サイト データ</li> <li>◇ キャッシュされたデータとファイル</li> <li>□ 保存して閉じたタブや最近閉じたタブ</li> <li>□ ダウンロードの履歴</li> <li>□ オートフィル データ (フォームやカードを含む)</li> <li>□ パスワード</li> <li>□ メディア ライセンス</li> <li>□ Web サイトのアクセス許可<br/>アクセス許可の管理</li> </ul> | 少なくともキャッシュされたデータ<br>にチェックし<br>クリア をクリック<br>(終了するまで少し待ちます) |
|   | ブラウザーを閉じるときに、常にこれを消去する<br>● オフ                                                                                                    |                                                           |

▽キャッシュされたデータのクリアが終了した後に、ブラウザの更新ボタンをクリック

※インターネットー時ファイルのクリアが面倒な時には、 クリア の下の「ブラウザを閉じるときに、常にこれを消去する」の ● をオンにする。